# Finance & HR Update

May 14, 2020

UNIVERSITY OF WYOMING

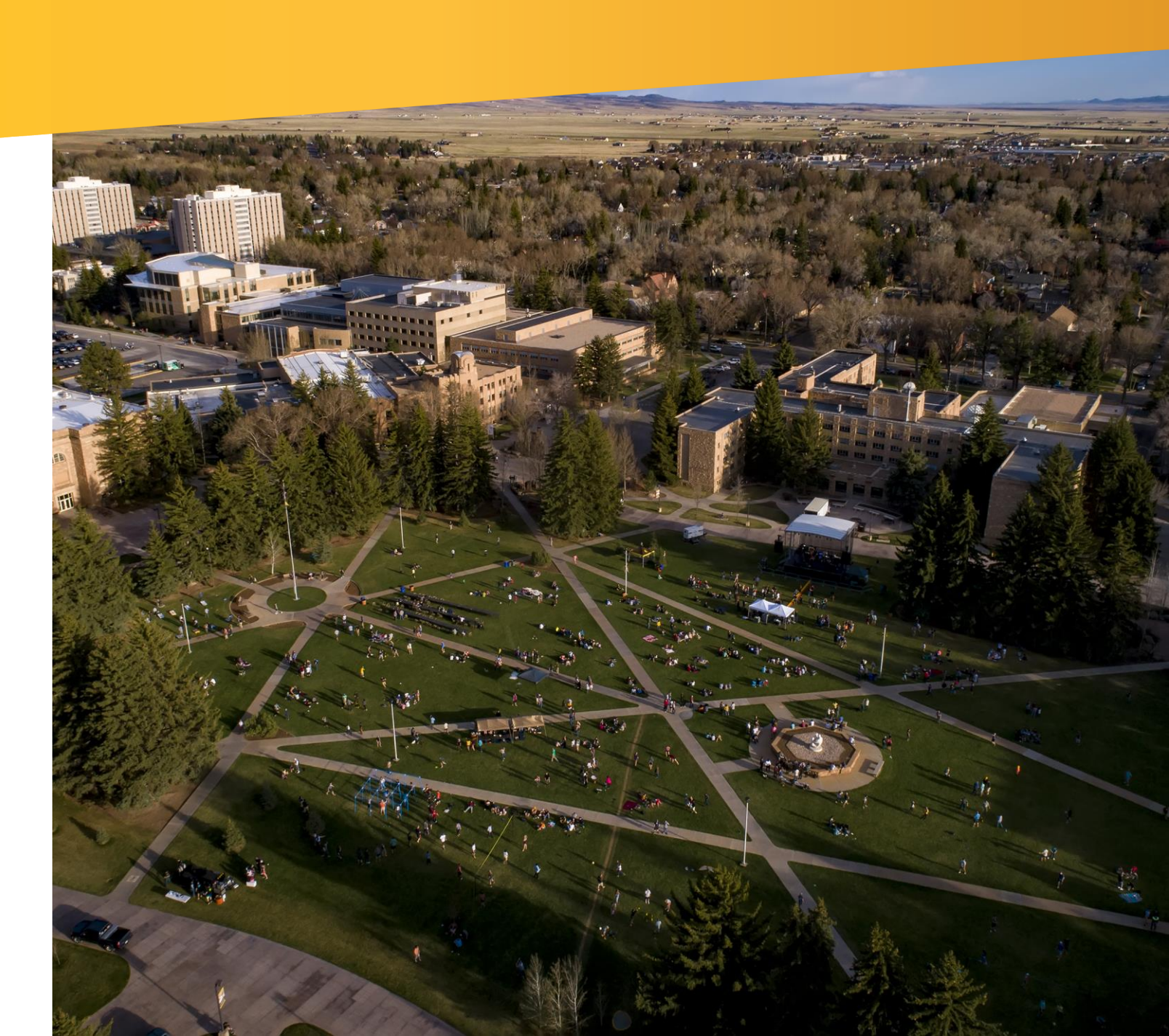

# Agenda

## • Finance

- Quarterly System Update: Expense Itemization
- Updated Account Analysis Report
- New Reports!
  - Procure to Pay
  - Contracts Status

## • Human Resources

- Recruiting: Update to Direct Hire Application
- End of Semester Terminations
- Quarterly System Update
  - Absence updates
  - My Team Compensation update

# Quarterly System Update: Finance Items

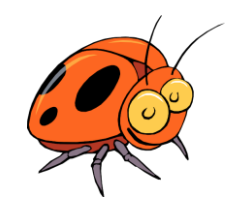

An oracle bug has been identified within Expenses during testing of the May Quarterly System Update for Expenses. This bug is expected to be fixed by June 1<sup>st</sup>.

Only affects expense reimbursements that require itemization of an expense item on an expense report.

Does <u>not</u> affect p-card transactions that require itemization.

Upon creating an expense item and selecting Split Funding to itemize an expense, an error will pop up. Until the bug is fixed, **users** <u>cannot</u> use the Split Funding option. Follow the work around steps to submit expense items.

| 5/10/2020     |                                       |                                                                                                    | Receipt missing                                                                                        |
|---------------|---------------------------------------|----------------------------------------------------------------------------------------------------|----------------------------------------------------------------------------------------------------|
| Split Funding | S Error                               | ×                                                                                                    |                                                                                                    |
| •             | You must enter a number less than the | maximum value 1. (FND-3119)                                                                                             |                                                                                                    |
| USD - 🗸       |                                       | OK                                                                                                    |                                                                                                    |
|               |                                       |                                                                                                    |                                                                                                    |
| Drag files    | ere or click to add attachment 🗸      |                                                                                                    |                                                                                                    |
|               | 5/10/2020                             | 5/10/2020   Split Funding   Vou must enter a number less than the   USD -> Drag files here or click to add attachment > | 5/10/2020   Split Funding   Vou must enter a number less than the maximum value 1. (FND-3119)   USD -> |

- 1. Create an expense item for the specific expense type (do not use split funding).
- 2. Enter only the amount for one portion of the itemization.
- 3. Upload receipt associated with expense.
- 4. Enter all other applicable information on the expense item.
- 5. In the line description include the text "Split Funding Issue" before any other information. This will help Payment Services
- while auditing expense items.6. Update the account or project information for this portion of the expense.
- 7. Click Save and Close.

\*\*A separate expense item line will need to be created for each portion of the itemization\*\*

> This will <u>not</u> delay reimbursement processing

| * Date           |                                                                                          |                   |                 |                           |               |     |  |
|------------------|------------------------------------------------------------------------------------------|-------------------|-----------------|---------------------------|---------------|-----|--|
|                  | 5/10/2020                                                                                |                   |                 | Receipt missing           |               |     |  |
| * Туре           | Car Rental- Domestic 🗸                                                                   |                   |                 |                           |               |     |  |
| Expense Location | •                                                                                        |                   |                 |                           |               |     |  |
| * Amount         | USD - 🗸 200.00                                                                           |                   |                 |                           |               | 1.1 |  |
| Attachments      |                                                                                          |                   |                 |                           |               |     |  |
|                  | Drag files here or click to a                                                            | dd attachment 🗸 🗸 |                 |                           |               |     |  |
|                  | Car Rental 05.07-05.10_J.Doe.docx<br>B) 🛃                                                | (11.25 К 🛛 🗙      |                 |                           |               |     |  |
| * Description    | Split funding issue - Car rental for travel in<br>Phoenix. AZ for Economics and Business |                   | Account         | 10-63001-105-000001-14102 | -100-0000-1 💆 |     |  |
|                  | Research conference for professional<br>development 05/07-05/10/20. Split between        |                   | Project Number  |                           | Q             |     |  |
|                  | Economics and Business.                                                                  |                   | Task Number     |                           |               |     |  |
|                  |                                                                                          |                   | Contract Number |                           |               |     |  |

8. On the Travel and Expenses screen, select the box next to the expense item you just created.

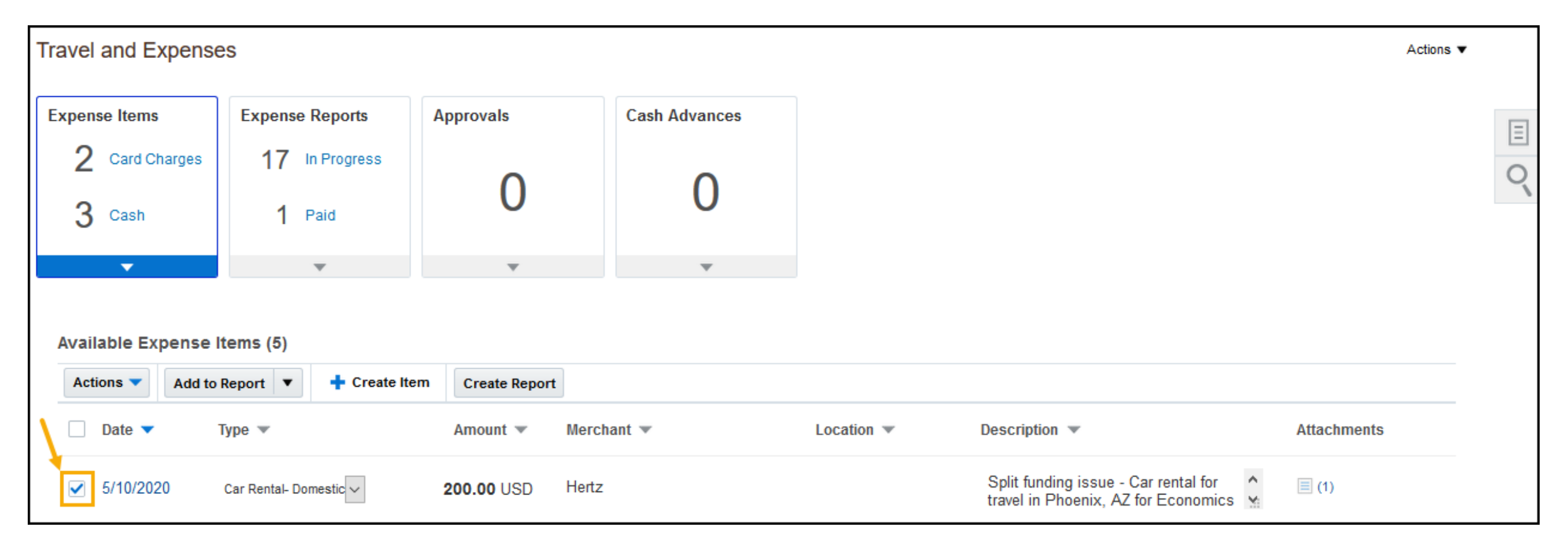

#### 9. Click on the Actions button and select Duplicate.

| Available Expense Items (5) |                               |             |            |            |                                                                          |             |  |  |  |
|-----------------------------|-------------------------------|-------------|------------|------------|--------------------------------------------------------------------------|-------------|--|--|--|
| Actions 🔻                   | Add to Report 🔻 🕂 Create Item | Create Repo | rt         |            |                                                                          |             |  |  |  |
| Edit<br>Delete              | Туре 💌                        | Amount 💌    | Merchant 💌 | Location 💌 | Description 💌                                                            | Attachments |  |  |  |
| Duplicate                   | Car Rental- Domestic 🗸        | 200.00 USD  | Hertz      |            | Split funding issue - Car rental for travel in Phoenix, AZ for Economics | (1)         |  |  |  |

- 10. The duplicated expense item will open. Update any information for this portion of the expense item (i.e., amount and account string) as normal.
- 11. Attach the same receipt as other expense item related to this expense that requires itemization.
- 12. Click Save and Close.
- 13. Continue these steps by creating separate expense item lines for as many times as needed to itemize an expense item.
- 14. Once all expense item lines have been created, select all items and add to an expense report.

| - | Avail | able Exp  | ense Items (6)         |                       |            |      |         |                                                                           |        |             |
|---|-------|-----------|------------------------|-----------------------|------------|------|---------|---------------------------------------------------------------------------|--------|-------------|
|   | Acti  | ions 🔻    | Add to Report 🔻 🕂 Crea | te Item Create Report | ]          |      |         |                                                                           |        |             |
|   |       | Date 🔻    | Type 💌                 | Amount 💌              | Merchant 💌 | Loca | ation 💌 | Description 💌                                                             |        | Attachments |
|   |       | 5/10/2020 | Car Rental- Domestic 🗸 | 200.00 USD            | Hertz      |      |         | Copy of Split funding issue - Car<br>rental for travel in Phoenix, AZ for | *<br>* | (1)         |
|   |       | 5/10/2020 | Car Rental- Domestic 🗸 | 200.00 USD            | Hertz      |      |         | Split funding issue - Car rental for travel in Phoenix, AZ for Economics  | Ŷ      | (1)         |

15. Once expense items are added to a report, complete the purpose box, review all expense items and payment method and submit the expense report.

| Create Expense Report                                          | Save <b>v</b> Sub <u>m</u> it <b>v</b> <u>C</u> ancel             |
|----------------------------------------------------------------|-------------------------------------------------------------------|
| * Purpose Reimbursement - Car rental for professional developn | Report Total                                                      |
| Attachments None 🕂                                             | Payment Method Electronic V                                       |
|                                                                | 400.00 USD                                                        |
|                                                                | I have read and accept the corporate travel and expense policies. |

The Account Analysis macro file has been updated to include a column on the BudgetSummary tab called "% Remaining." This column has been requested by many users and will provide a percentage view of remaining spending authority.

| ORGANIZATION 🞜 | FUND<br>SOURCE 🏋 NATURAL ACCOUNT-DESC 🞜 | COUNTED DR       | AC | COUNTED CR | TOTAL              | BUDGET             | VARIANCE          | % Remaining |
|----------------|-----------------------------------------|------------------|----|------------|--------------------|--------------------|-------------------|-------------|
| <b>□12001</b>  | 000001 40005-Tuition Undergradua        | \$<br>86,722.21  | \$ | 378,575.40 | \$<br>(291,853.19) | \$<br>(462,432.00) | \$<br>(170,578.81 | 36.89%      |
|                | 40006-Tuition Undergradua               | \$<br>144,792.90 | \$ | 566,005.65 | \$<br>(421,212.75) | \$<br>(508,140.00) | \$<br>(86,927.25  | 17.11%      |
|                | 40105-Tuition Graduate Re               | \$<br>12,688.90  | \$ | 44,368.80  | \$<br>(31,679.90)  | \$<br>(28,176.00)  | \$<br>3,503.90    | -12.44%     |
|                | 40106-Tuition Graduate No               | \$<br>21,858.55  | \$ | 23,565.85  | \$<br>(1,707.30)   | \$<br>(3,084.00)   | \$<br>(1,376.70   | 44.64%      |

The updated macro file is available on the knowledge base for you to run your own set of data. Always use the most updated file available to run your own data. The new macro file and Quick Reference Guide can be found on the knowledge base: Account Analysis Report in Scheduled Processes and Adding Budget Information

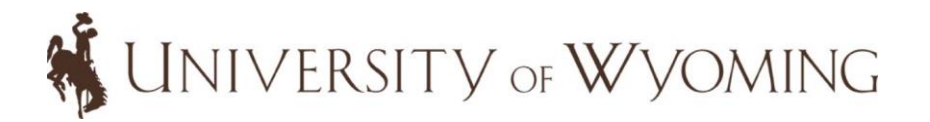

# Financial Reporting Table of Contents: New Reports

Quick Reference Guides for all reports on the Dashboard including how to access the dashboard are located on the Knowledge Base:

https://uwyo.teamdynamix.com/TDClient/1940/Portal/KB/?CategoryID=8303

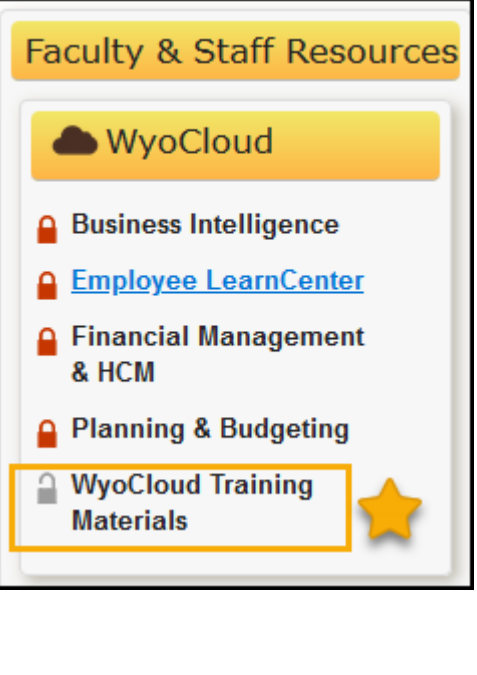

# WyoCloud

### Transactional Reporting Table of Contents

This dashboard serves as the table of contents for all key transactional reports for campus users.

#### **General Ledger and Budgetary Control**

Budget by Account

General Ledger Balances

Transactions by Period

Payroll Expenditures without Fringe

Payroll Funding

VERSITY OF WYOMING

#### **Procurement and Accounts Payable**

Invoice Status Report
Procure to Pay
Contract Status

#### **Project Portfolio Management**

Project Financial Summary Project Expenditure Summary Project Expenditure Summary Budget to Actual Project Expenditure Details Project Committed Cost Details Expenses and P-Card

P-Card Transactions Outstanding P-Card Transactions Expense Report Information

# **Procure to Pay Report**

- Aid in reviewing the life cycle of purchase requisitions and viewing any open purchase orders within a department
- Will provide the purchase requisition status and associated purchase order status
- Should be used to help close out purchase orders that have either been fully received or need change orders to close them
- Provides the account string and/or project number charged to the order
- Easily sort and format report by exporting to excel

Users can narrow down the search results by using the prompts at the top of the report

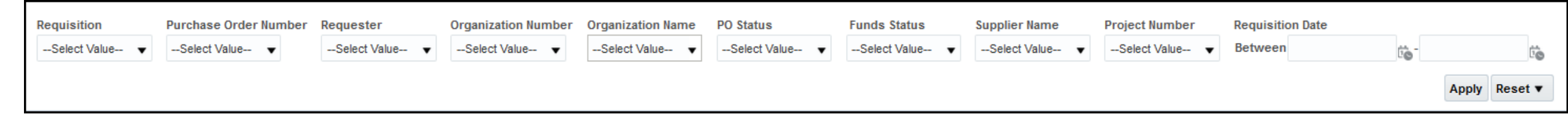

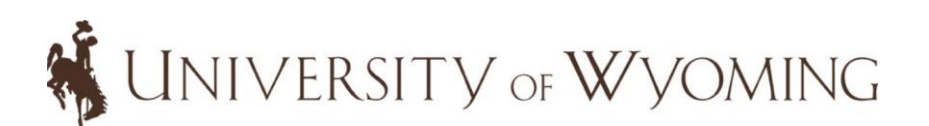

# **Procure to Pay Report Columns**

| A           | В           | С           | D                    | E           | F               | G                       | н          | I I          | J            | K           | L                                                                                                    |
|-------------|-------------|-------------|----------------------|-------------|-----------------|-------------------------|------------|--------------|--------------|-------------|----------------------------------------------------------------------------------------------------|
| Requisition | Requisition | Requisition | Requester            | Requisition | Purchase        | Purchase                | Purchase   | Organization | Organization | Project     | Project Name                                                                                                    |
| -           | Date        | Status 💌    | Τ.                   | Line<br>•   | Order<br>Number | Order<br>Status 🖵       | Order Date | Number       | Name         | Number<br>v | <b>~</b>                                                                                                    |
| R168010     | 4/30/2020   | Approved    | Phillips,<br>Casie   | 1           | P344453         | Open                    | 5/1/2020   | 13131        | Chemistry    | 1004116     | RII Track-2 FEC: Insect Cryobiology and<br>Ecophysiology (ICE) Network: Integrating<br>Genomics, Physiology, and Modeling |
| R168010     | 4/30/2020   | Approved    | Phillips,<br>Casie   | 2           | P344453         | Open                    | 5/1/2020   | 13131        | Chemistry    | 1004116     | RII Track-2 FEC: Insect Cryobiology and<br>Ecophysiology (ICE) Network: Integrating<br>Genomics, Physiology, and Modeling |
| R164770     | 4/6/2020    | Approved    | Stevens,<br>Shannon  | 1           | P343468         | Canceled                | 4/7/2020   | 13131        | Chemistry    | 1002415C    | DOE EPSCoR: Atmosphere to Grid: Addressing<br>Barriers to Energy Conversion and Delivery -<br>Mod 4                       |
| R164168     | 2/14/2020   | Approved    | Webb,<br>Kathleen    | 2           | P341224         | Closed                  | 2/14/2020  | 13131        | Chemistry    |             |                                                                                                    |
| R150239     | 6/4/2019    | Approved    | Watanabe,<br>Rebecca | 1           | P330187         | Closed for<br>Invoicing | 6/6/2019   | 13131        | Chemistry    | 1002415C    | DOE EPSCoR: Atmosphere to Grid: Addressing<br>Barriers to Energy Conversion and Delivery -<br>Mod 4                       |
| R150239     | 6/4/2019    | Approved    | Watanabe,<br>Rebecca | 8           | P330187         | Closed for<br>Invoicing | 6/6/2019   | 13131        | Chemistry    | 1002415C    | DOE EPSCoR: Atmosphere to Grid: Addressing<br>Barriers to Energy Conversion and Delivery -<br>Mod 4                       |
| R146600     | 4/16/2019   | Approved    | Wheat,<br>Rachel     | 1           | P327191         | Closed for<br>Receiving | 4/19/2019  | 13131        | Chemistry    |             |                                                                                                    |
| R146600     | 4/16/2019   | Approved    | Wheat,<br>Rachel     | 2           | P327191         | Closed for<br>Receiving | 4/19/2019  | 13131        | Chemistry    |             |                                                                                                    |
| R146600     | 4/16/2019   | Approved    | Wheat,<br>Rachel     | 3           | P327191         | Closed for<br>Receiving | 4/19/2019  | 13131        | Chemistry    |             |                                                                                                    |
| R115492     | 2/13/2018   | Approved    | Wheat,<br>Rachel     | 1           | P308017         | Finally<br>Closed       | 2/15/2018  | 13131        | Chemistry    |             |                                                                                                    |

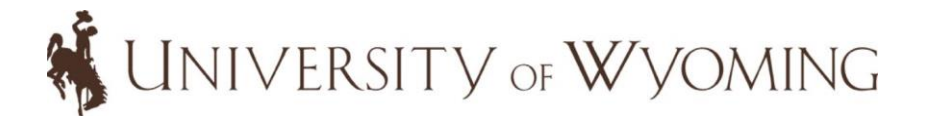

## Procure to Pay Report Columns Cont.,

| M                                            | N                          | o                                                                                                    | Р          | Q                                         | R    | S           | Т           | U         | V         | W         | Х           | Y         |
|----------------------------------------------|----------------------------|----------------------------------------------------------------------------------------------------|------------|-------------------------------------------|------|-------------|-------------|-----------|-----------|-----------|-------------|-----------|
| Supplier Name                                | Category Name              | Line Description                                                                                                    | Funds      | PO Charge Account                         | Req  | Requisition | Requisition | PO Line   | Received  | Invoiced  | Cancelled   | Open      |
|                                              |                            |                                                                                                    | Status     |                                           | Line | Line Unit   | Line Total  | Amount    | Amount    | Amount    | Amount      | Order     |
|                                              |                            |                                                                                                    |            |                                           | Qtv  | Price       | Amount      |           |           |           |             | Amount    |
| <b>•</b>                                     | <b>•</b>                   | <b>•</b>                                                                                                    | Ψ.         | <b>•</b>                                  |      | -           | Ψ.          | <b>*</b>  | Ψ.        | Ψ.        | -           | -         |
| LECO Corporation                             | EQUIPMENT.LAB-CAP          | Kit Powervar 4kva Ups With Cords                                                                                                    | Reserved   | 10-12505-400-355003-13131-200-0000-0000-0 | 1    | 6,990.00    | 6,990.00    | 6,990.00  | -         |           |             | 6,990.00  |
| LECO Corporation                             | EQUIPMENT.LAB              | Desk for GC-HRT Computer Workstation, not included in the HRT packages                                                                            | Reserved   | 10-64006-400-355003-13131-200-0000-0000-0 | 1    | 1,350.00    | 1,350.00    | 1,350.00  | -         |           |             | 1,350.00  |
| Montana Tech of the<br>University of Montana | SUBCON.RSCHDEV>25          | Remaining amount of \$81052.92 needing paid. Original PO<br>P318917; Title; Development of Overset Grid Assembly for High-<br>Order Flow Solvers. | Liquidated | 10-67003-400-350001-13131-200-0000-0000-0 | 1    | 27,303.28   | 81,052.92   | 75,136.87 | -         | -         | (47,833.59) | 75,136.87 |
| Office Depot, Inc                            | OFFICE.SUPPLIES            | EXPO(R) Chisel-Tip Dry-Erase Markers, Black, Pack Of 36                                                                                           | Liquidated | 10-64002-105-000001-13131-400-0000-7006-0 | 3    | 31.09       | 93.27       | 46.64     | 46.64     |           |             | -         |
| National Instruments<br>Corporation          | OFFICE.TECHNOLOGY-SOFTWARE | Annual subscription of the LabView program used by professors<br>at the College of Engineering and Applied Science; J. Naughton                   | Liquidated | 10-64008-400-350001-13131-200-0000-0000-0 | 4    | 242.88      | 971.52      | 485.76    | 485.76    |           |             | -         |
| National Instruments<br>Corporation          | OFFICE.TECHNOLOGY-SOFTWARE | Annual subscription of the LabView program used by professors<br>at the College of Engineering and Applied Science; J. Pierre                     | Liquidated | 10-64008-400-350001-13131-200-0000-0000-0 | 2    | 242.88      | 485.76      | 485.76    | 485.76    | 485.76    |             | -         |
| Bruker Biospin<br>Corporation                | REPAIR.LAB                 | AH0026 BCU II                                                                                                    | Liquidated | 10-63001-105-000001-13131-400-0000-5106-0 | 1    | 23,450.00   | 23,450.00   | 23,450.00 | 23,450.00 | 23,450.00 |             | -         |
| Bruker Biospin<br>Corporation                | REPAIR.LAB                 | AH0026 BCU II                                                                                                    | Liquidated | 10-63001-105-000001-13131-400-0000-5106-0 | 1    | 23,450.00   | 23,450.00   | 23,450.00 | 23,450.00 | 23,450.00 |             | -         |
| Bruker Biospin<br>Corporation                | REPAIR.LAB                 | HPPR/2 XBB31P 2HP HPLNA MODULE 600                                                                                                    | Reserved   | 10-63001-105-000001-13131-400-0000-5106-0 | 1    | 8,655.56    | 8,655.56    | 8,655.56  | 8,655.56  |           |             | -         |
| Airgas-Intermountain,<br>Inc.                | LAB-MED.LAB-SUPPLIES       | Helium                                                                                                    | Liquidated | 10-64001-105-000001-13131-200-1337-0000-0 | 1    | 2,803.43    | 2,803.43    | 2,803.43  | 2,803.43  | 2,803.43  |             | -         |

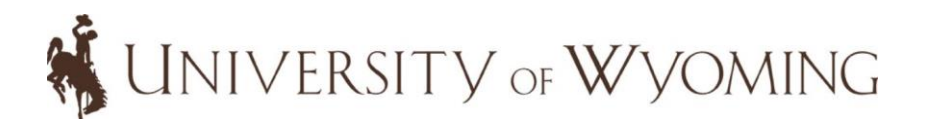

## **Contract Status Report**

- Aid in identifying the status of a contract within an organization (i.e., Active, Expired, Closed, Canceled, Draft, Under Amendment, Pending Signature, Sent for Signature, Pending Approval)
- Availability to view a specific contract or to view all contracts within a department by utilizing the prompts on the left side of the report page
- Ability to identify the owner(s) or signer per each contract
- Amount of each contract is shown on the report
- Easily sort or format the report by exporting to excel

| ontract Status          |       |
|-------------------------|-------|
| Non Academic Department |       |
| Academic Department     |       |
| Contract Number         |       |
| Contract Start From     | Ċo    |
| Contract End To         | Ċo    |
|                         | Apply |

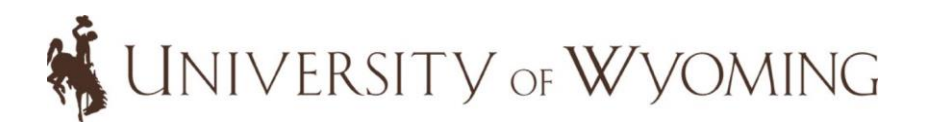

## **Contract Status Report Columns**

| А                                       | В                                        | С                                             | D                                 | E                                                                                             | F      | G                   | н              | 1            | J               | К          | L                                     | М         | N                  | 0                     |
|-----------------------------------------|------------------------------------------|-----------------------------------------------|-----------------------------------|-----------------------------------------------------------------------------------------------|--------|---------------------|----------------|--------------|-----------------|------------|---------------------------------------|-----------|--------------------|-----------------------|
| Contract Number                         | Contract Name                            | Supplier Name                                 | Purchase Category                 | Contract Description                                                                          | Role   | Contact name        | Contract Start | Contract End | Contract Signed | Contract   | Department                            | AMOUNT    | CONTRACTTYPE       | STATUS                |
| 7014-StrategicTherapeutioslic-May2018   |                                          | Strategic<br>Therapeutics<br>LLC              | PROFESSIONAL<br>SERVICE.ED-INST   | Will teach 1-2 courses per<br>semester for the MS Online<br>program for spring and fall 2018. | Owner  | Dorothy<br>Gallegos | 2019-01-01     | 2019-12-31   | 2018-10-25      | 2018-10-25 | College of Health<br>Sciences         | 24,000.00 | Services Contrac   | Active                |
| 31081 - Brown Note Union Fest - 5/10/19 | Brown Note Union Fest 2019               | Brown Note<br>Productions<br>Inc              |                                   | Brown Note is the sound<br>company used for 2019 Union<br>Fest Concert - Plain White T's      | Owner  | Amanda Kuste        | 2019-05-10     | 2019-05-10   |                 |            | VP Student Affairs<br>Office          | 9,325.00  | ) Services Contrac | Draft                 |
| 10203Whirlwind4.5.20                    |                                          | Whirlwind Golf<br>Club                        |                                   | MGTEAMCHANDLER.<br>AZ'4.30.20-"Home Tournament                                                | Owner  | Jill Malloy         | 2019-11-12     | 2020-04-07   |                 |            | Intercollegiate<br>Athletics          | 32,330.00 | ) Services Contrac | HOLD                  |
| 10203Whirlwind4.5.20                    |                                          | Whirlwind Golf<br>Club                        |                                   | MG'TEAM'CHANDLER.<br>AZ'4.30.20-"Home Tournament                                              | Signer | Thomas<br>Burman    | 2019-11-12     | 2020-04-07   |                 |            | Intercollegiate<br>Athletics          | 32,330.00 | ) Services Contrac | HOLD                  |
| 9002-CCDC-Oct2018                       | Quotation - 2019                         | Cambridge<br>Crystallographi<br>c Data Centre |                                   | Renewal price quote for 2019 -<br>requires signature                                          | Owner  | David<br>Macaulay   | 2019-01-01     | 2019-12-31   |                 |            | University Libraries                  | 3,820.00  | ) Services Contrac | Pending<br>Approval   |
| 0502 - Intertek - 0719                  | Intertek                                 | Intertek<br>Westport<br>Technology            |                                   | Crude Oil Analysis                                                                            | Owner  | Rebecca<br>Watanabe | 2019-07-08     | 2019-12-31   |                 | 2019-07-10 | School of Energy<br>Resources         | 3,021.00  | ) Services Contrac | Pending<br>Signature  |
| '0001-CITI Program(20-21)-March20       | CITI Program Terms of Service<br>(20-21) | CITI Program, a<br>division of<br>BRANY       | PROFESSIONAL<br>SERVICE.EMP-TRAIN | T&Cs for subscription to<br>research compliance training<br>module                            | Owner  | Amanda<br>Larson    | 2020-04-01     | 2021-03-31   |                 | 2020-03-23 | Research &<br>Economic<br>Development | 5,000.00  | ) Services Contrac | Sent for<br>Signature |
|                                         |                                          |                                               |                                   |                                                                                               |        |                     |                |              |                 |            |                                       |           |                    |                       |

A description of what each type of status means is in the QRG.

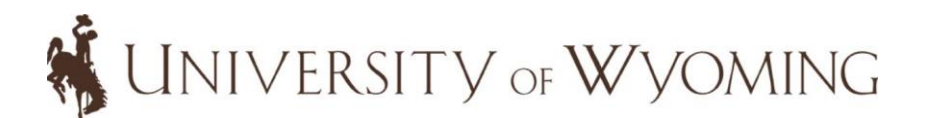

# Questions?

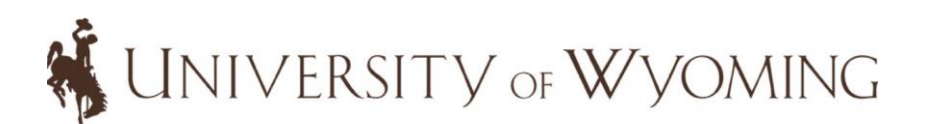

# **Recruiting: Update to Direct Hire Application**

#### **Personal Information**

Please enter all relevant personal information in the fields below.

## Please use your legal name as it appears on your legal identification documents.

| *First Name<br>Billy                          | Middle Name                           | *Last Name                |
|-----------------------------------------------|---------------------------------------|---------------------------|
| *Social Security<br>Number<br>555-55-5555     | Date of Birth<br>Jan V 15 V<br>1985 V | *Gender<br>Male           |
| *Street Address<br>(line 1)<br>1335 Grand Ave | *City<br>Grand Junction               | *Zip/Postal Code<br>81503 |
| Address (line 2)<br>Apt5                      | 1                                     |                           |

- Talent Acquisition team looking at steps or business processes to continually improve upon = closer look at the Exception to Posting and Direct Hire process
- For about 1300 hires that went through this status, the average time spent in the "Invite to 2nd Pass" status was 2.4 days
- In an effort to decrease turnaround-time for hires, we've updated system configurations for direct hires to capture SSN, DOB and Gender at time of application

# **Recruiting: Update to Direct Hire Application**

- This process will have minimal to no impact to all involved.
- For positions that are recruited as direct hires Temp Lecturers and Graduate Assistants and other non-benefited positions this will help substantially decrease fill time!
- MORE TO COME! Talent Acquisition and the HR team are continuously monitoring and reviewing business processes to ensure optimal outcomes.
- Do you have feedback you would like to provide or a recommendation on ways we can improve the hiring process? Send your feedback or ideas to <a href="mailto:jobapps@uwyo.edu">jobapps@uwyo.edu</a>!

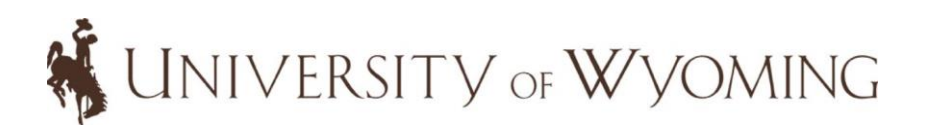

# **End of Semester Terminations**

• As we approach the end of the semester it is critical that all employees who will not be continuing in your department be terminated.

| Employee Type        | Terminate If                                                                         | Termination Date                                                                                                    |
|----------------------|--------------------------------------------------------------------------------------|----------------------------------------------------------------------------------------------------|
| Work Study           | All 2019-20 work studies MUST be<br>terminated, regardless of return<br>after summer | May 16, 2020                                                                                                    |
| Graduate Assistants  | Will not be returning for 2020-21*                                                   | May 31, 2020                                                                                                    |
| Temporary Lecturers  | Will not be teaching in summer                                                       | May 31, 2020                                                                                                    |
| Hourly Non-Benefited | Will not be working for the next<br>110+ days                                        | Last day of the final pay period they<br>worked. Student HNBs who have only<br>been being paid via COVID-19 student<br>pay (not working any hours) should be<br>terminated as of May 16, 2020. |

\*More information on how to extend continuing GAs will be available in late May.

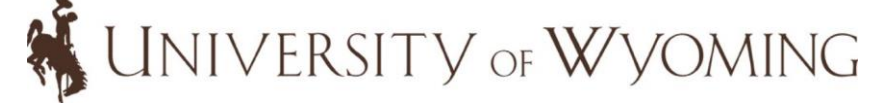

# **Quarterly System Update: Adding Absences**

### • End Date for absences will now default to same as Start Date.

| d Absence                                                      |          |             |                                                                                     | <u>Save and Close</u> | Sub <u>m</u> it |
|----------------------------------------------------------------|----------|-------------|-------------------------------------------------------------------------------------|-----------------------|-----------------|
|                                                                |          |             |                                                                                     |                       |                 |
|                                                                |          |             |                                                                                     |                       |                 |
| *Type Vacation                                                 | ۱        | ~           |                                                                                     |                       |                 |
|                                                                |          |             | Absence                                                                             | Type Balance 250.64   | 42 Hours        |
|                                                                |          |             |                                                                                     |                       |                 |
| When                                                           |          |             |                                                                                     |                       |                 |
|                                                                |          |             |                                                                                     |                       |                 |
|                                                                |          |             |                                                                                     |                       |                 |
| *Start Date and I                                              | Duration |             | Absence Duration                                                                    |                       |                 |
| *Start Date and I<br>5/27/2020                                 | Duration | 8.000 Hours | Absence Duration<br>8.000 Hours                                                     |                       |                 |
| *Start Date and I<br>5/27/2020<br>*End Date and D              | Duration | 8.000 Hours | Absence Duration<br><b>8.000</b> Hours<br>For multiple day absen                    | ices,                 |                 |
| *Start Date and I<br>5/27/2020<br>*End Date and D<br>5/27/2020 | Duration | 8.000 Hours | Absence Duration<br>8.000 Hours<br>For multiple day absen<br>the End Date will need | ices,<br>d to         |                 |

19

# **Quarterly System Update: Absence Balances**

• New section in Absence Balances allow you to more clearly see Absence

Κŀ

Balance carryover between years.

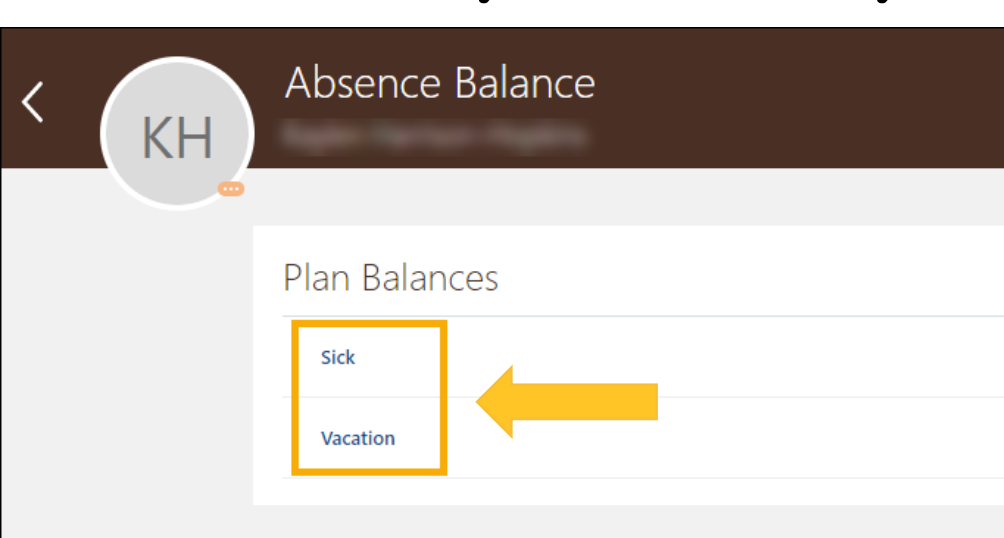

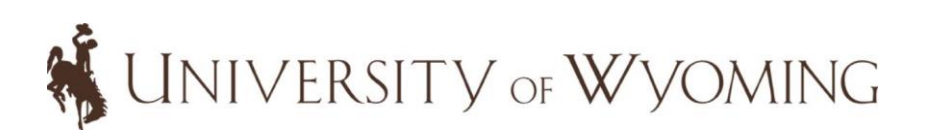

|   | Plan Balance           |           |   |                                                     |
|---|------------------------|-----------|---|-----------------------------------------------------|
|   | Report Formation - For | -         |   |                                                     |
| • |                        |           |   |                                                     |
|   | Plan                   | Vacation  |   |                                                     |
|   | *Balance As-of Date    | 5/13/2020 | Ċ |                                                     |
|   |                        |           |   | Plan Balance 250.642 Hours                          |
|   |                        |           |   |                                                     |
|   | Summary                |           |   | <b>NEW!</b> Year End Details                        |
|   | Details                |           |   | section that outlines ending balance and carryover. |
|   | Year-End Detail        | S         |   | ^                                                   |
|   | Amounts in Hours       |           |   |                                                     |
|   | 12/31/2019<br>Balance  |           |   | 218.749                                             |
|   | 1/1/2020<br>Carryover  |           |   | 218.749                                             |

# **Quarterly System Update: My Team: Compensation**

• Supervisors will be able to see compensation details for all assignments when their direct reports have multiple assignments.

| I <del>C</del><br>Overview | I←<br>Iy Team<br>I Compensation | KA Compensation<br>Kennedy                           |                                                                                            |                              |
|----------------------------|---------------------------------|------------------------------------------------------|--------------------------------------------------------------------------------------------|------------------------------|
| Compensation               | Show More                       | Business Title<br>Pooled Position Limited Tempor-2   | ~                                                                                          |                              |
|                            |                                 | Current Salary<br>Salary<br><b>7.50</b> USD Hourly   | <b>NEW!</b> Ability to toggle<br>between assignments on full<br>compensation details page. |                              |
|                            |                                 | Start Date<br>11/22/2019<br>Action<br>Add Assignment | Annual Salary<br>3,900.00 USD (FTE 0.25)<br>Grade Name<br>NB1                              | Salary Range<br>Grade<br>NB1 |
|                            |                                 | Salary Basis<br>Hourly Salary Basis                  |                                                                                            | Nonprimary<br>Salary Range   |
| n UNIVE                    | .KSI .                          | 7.50 USD Hourly                                      |                                                                                            | Grade<br>NB1                 |

# Questions?

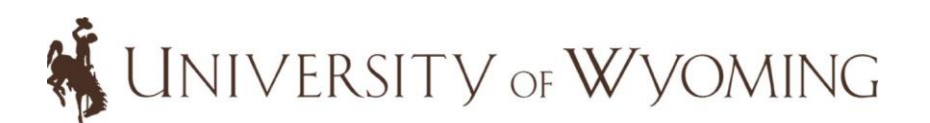